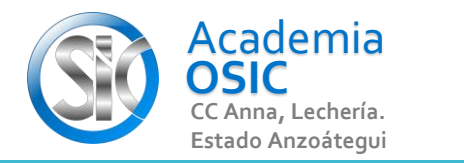

## Descripción de la Tarea

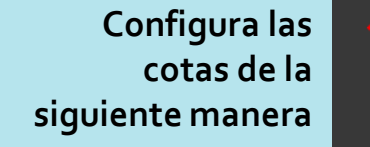

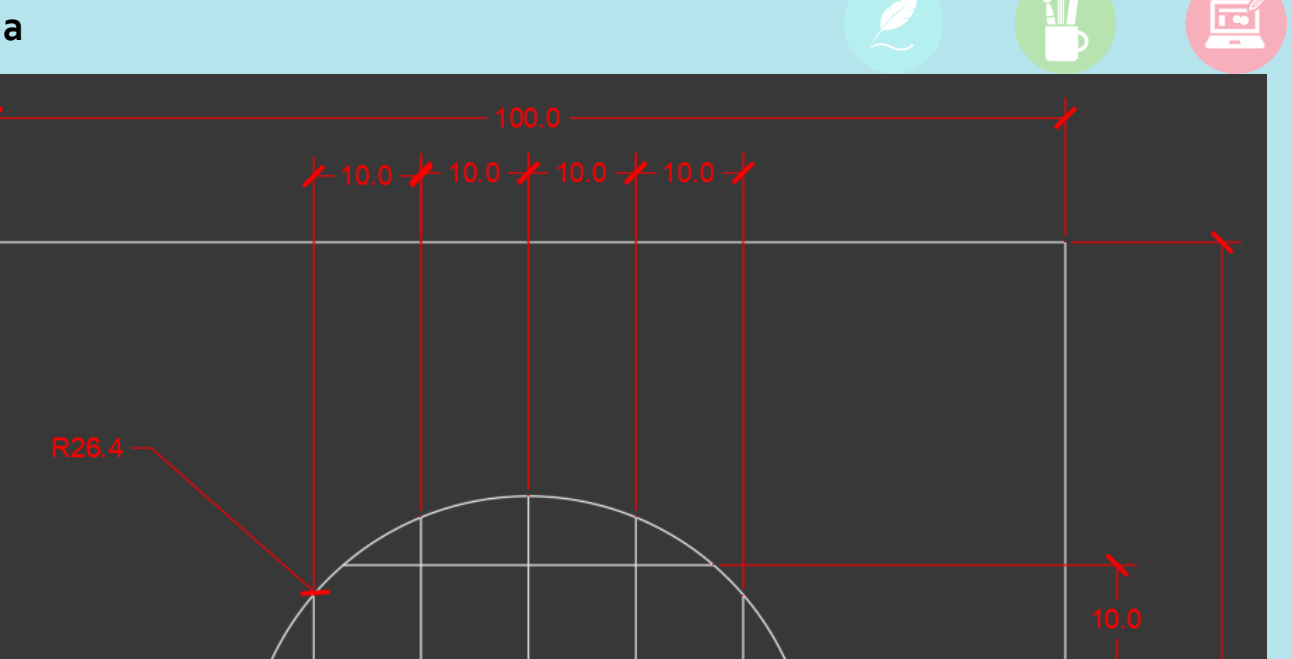

UNIDAD 6/8

Unidad 6. CAPAS, COTASY MATRICES

AutoCAD 2D BASICO

Objetivo 6.2. Menú de Cotas

Actividad 6.2.2. Configuración de Cotas

Resumen del Video

🛞 TAREA APLICADA

(UBICACION) En la Ficha ANOTACION en la Categoria DIMENSIONES encontramos el Comando para CONFIGURA LAS COTAS.

- Es este icono de la flecha en diagonal. Hacemos clic y aparecera una ventana. EN esa ventana activaremos el Boton MODIFY.
- Ahora, son infinidades de configuraciones que podemos cambiar, aqui vamos a ver alguna de ellas:
- 1.- En la Ficha FIT encontramos el valor ESCALA que nos sirve para cambiar el tamaño de las cotas. Escribimos un nuevo valor, ENTER y OK CLOSE.
- Han cambiado el tamaño de las escalas de las cotas. Cambiemos otro parametro, activamos de nuevo la ventana.
- 2.- En la Ficha UNIDADES PRIMARIAS podemos cambiar los decimales de las cotas. En SIMBOLOS y FLECHAS la visualizacion de la cota. Cambiamos OK CLOSE
- Han cambiado los decimales y flechas de las cotas. Cambiemos un ultimo parametro, activamos de nuevo la ventana.
- 3.- Cambiemos la forma como se lee las cotas inclinadas. Ficha TEXT. opcion TEXT ALIGMNET y seleccionamos Horizontal. OK CLOSE.

**OBJET 20/25** 

Las cotas que estaban inclinadas pueden leerse siempre horizontalmente.

**TAREA 57/68** 

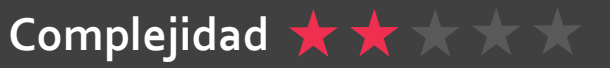